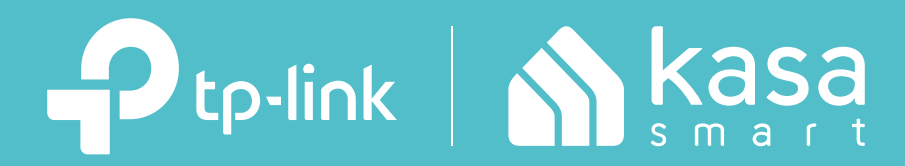

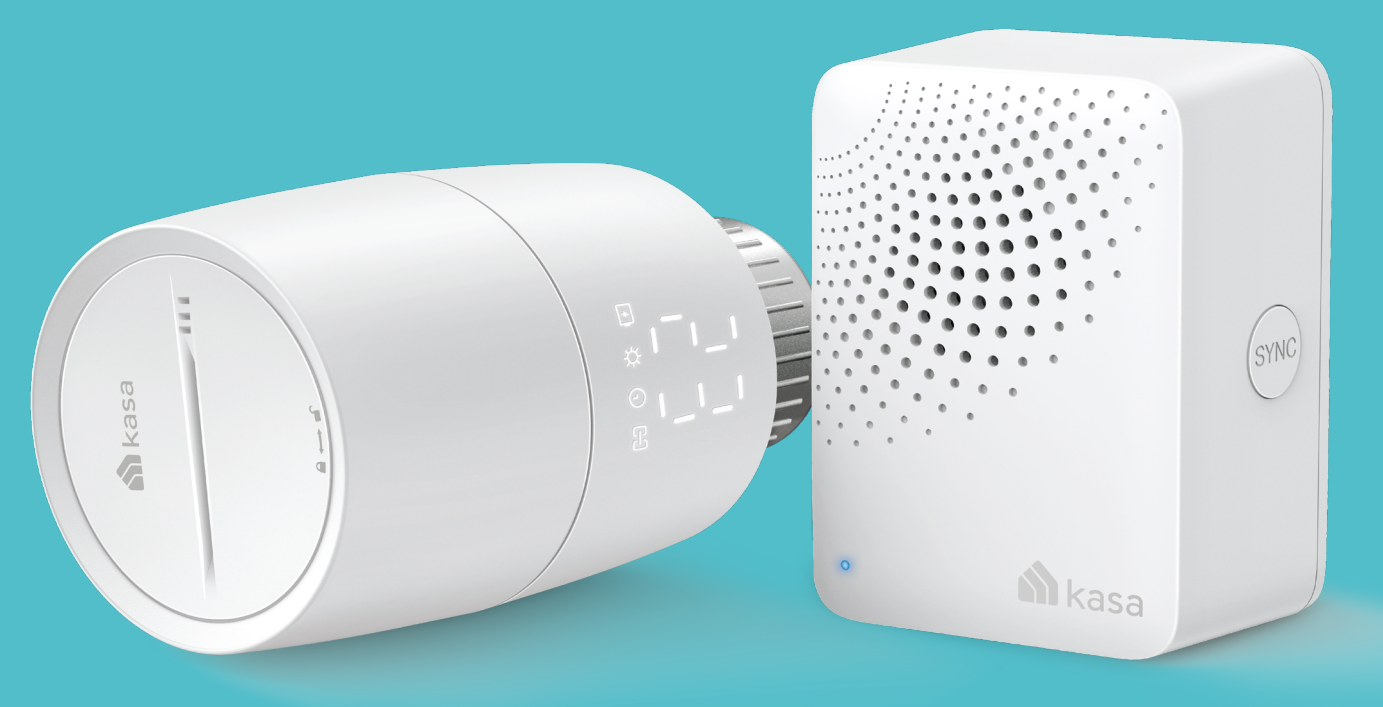

# **User Guide**

## Kasa Smart Thermostatic Radiator Valve Starter Kit KE100 KIT

# Contents

About This Guide ...... 1 Introduction 2 Install Your Device .....7 Set Up Your Kasa Devices .....11 Main Device Controls ......13 Manage Device Settings ......25 How to Make Your Device More Secure "34 

# About This Guide

This guide provides a brief introduction to Kasa Smart Thermostatic Radiator Valve Starter Kit and the Kasa Smart app, as well as regulatory information.

Please note that features of Kasa Smart Thermostatic Radiator Valve Starter Kit may vary slightly depending on the model and software version you have, and on your location and language. All images, steps, and descriptions in this guide are only examples and may not reflect your actual experience.

### Conventions

In this guide, the following convention is used:

| Convention       | Description                                                                                              |
|------------------|----------------------------------------------------------------------------------------------------|
| Teal             | Key information appears in teal, including management page text such as menus, items, buttons and so on. |
| <u>Underline</u> | Hyperlinks are in teal and underlined. You can click to redirect to a website.                           |

### More Info

- Specifications can be found on the product page at <u>https://www.tp-link.com</u>.
- Our Technical Support and troubleshooting information can be found at <a href="https://www.tp-link.com/support/">https://www.tp-link.com/support/</a>.

# Introduction

Kasa Smart Thermostatic Radiator Valve Starter Kit include a Kasa Smart Thermostatic Radiator Valve and a Kasa Smart IoT Hub.

Kasa Smart Thermostatic Radiator Valve provides superior temperature control precision from the moment it is installed. Get the exact temperature you set. Nothing more. Nothing less. Featuring a much faster reaction time than traditional radiator valves, restores the comfort temperature in no time.

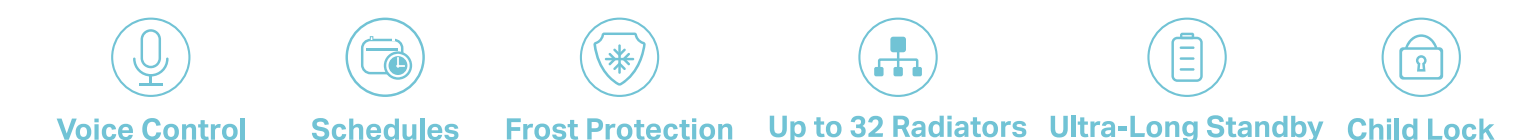

- Voice Control Hands-free control that syncs with Amazon Alexa, Google Assistant, or Siri ShortCuts.
- Schedule Make sure it is as hot as you need with presets and schedules that suit your life.
- Frost Protection Keep your pipes unfrozen and your house safe.
- Ultra-Long Standby Works with IoT hub, promising longer battery life (over one year).
- Up to 32 Radiators Each hub can connect and manage up to 32 radiators.

# Appearance-Kasa Hub

With superior ultra-low-power performance, Kasa Hub connects wirelessly with compatible Kasa accessories. So you can easily control and monitor your home from anywhere. See the detailed explanation below:

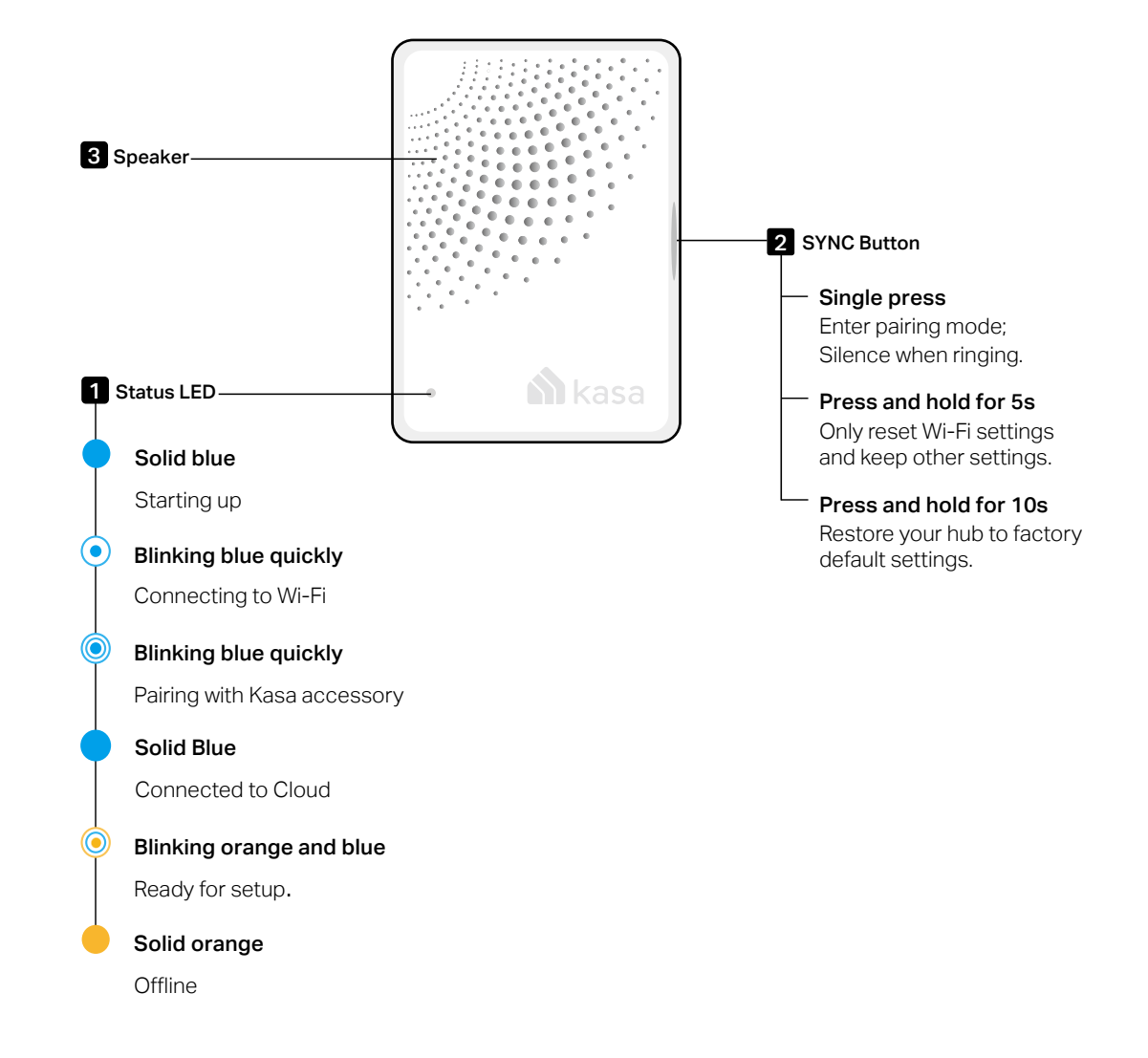

# **Appearance-Thermostatic Radiator Valve**

The Kasa Smart Thermostatic Radiator Valve has LEDs to show you the current status of Connection, Schedule, Heating, Battery and Temperature. It also has a control knob for temperature adjustment and a SYNC/ RESET button. See the detailed explanation below:

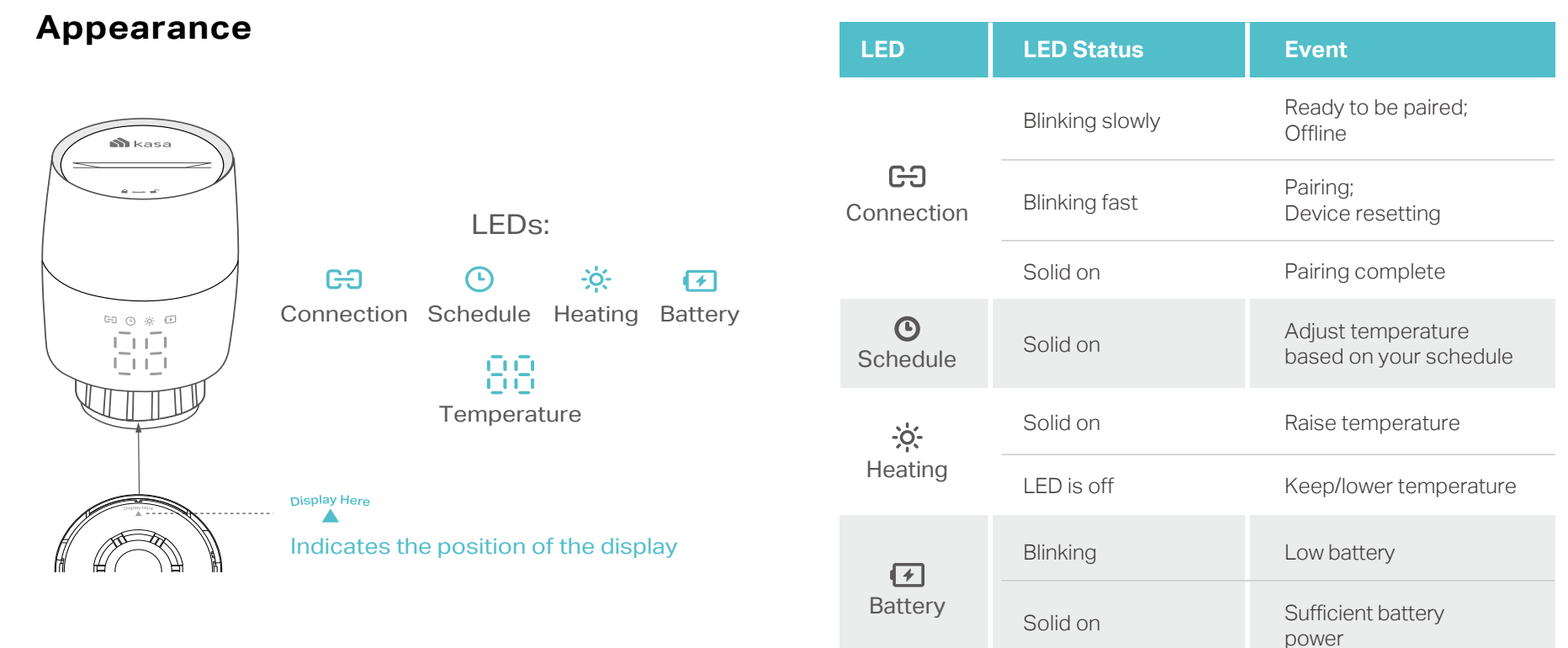

### **LED Explanations**

| LED         | LED Status                                                                                                 | Event                                     |
|-------------|----------------------------------------------------------------------------------------------------|-------------------------------------------|
|             | Blinking $rac{1}{3}rac{1}{3}$ twice, then blinking $lpha_{ m H}$ , finally displaying normal temperature | Starting up                               |
|             | Moving light, then displaying normal temperature                                                           | Calibrating                               |
|             | Switching between 🕻 and the normal temperature                                                             | Child lock enabled                        |
|             | Switching between 두 – and the normal temperature                                                           | Frost protection                          |
|             | Displaying Lo                                                                                              | Low battery:<br>Valve can't work properly |
| Temperature | Displaying 📮 📮                                                                                             | Summer Mode is on.                        |
|             | Displaying <b>E</b>                                                                                        | No valve detected or valve not compatible |
|             | Displaying <b>E</b> 2                                                                                      | Valve blocked by calcification            |

\*You can rotate the LED display 180° in the Kasa Smart app.

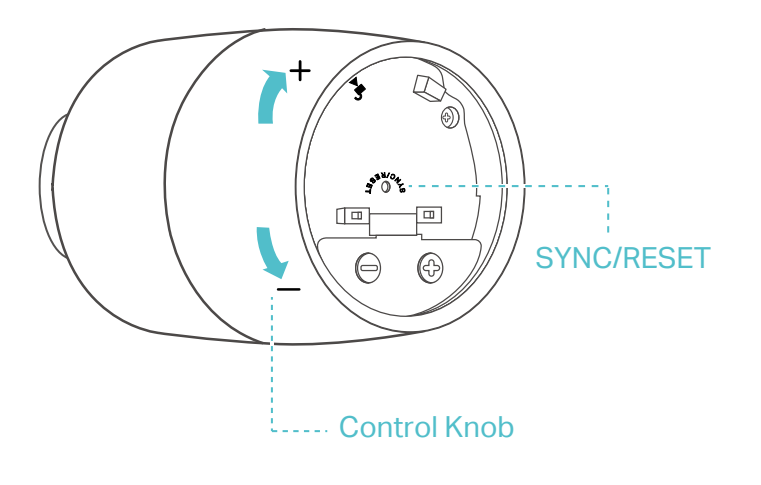

## **Button Explanations**

| Button          | Operation                       | Result                                                                     |
|-----------------|---------------------------------|----------------------------------------------------------------------------|
|                 | Rotate clockwise                | Raise temperature.                                                         |
| Control<br>Knob | Rotate counterclockwise         | Lower temperature.                                                         |
|                 | Rotate with no shown<br>display | Activate the display. Then<br>you can rotate to adjust<br>the temperature. |
| SYNC/<br>RESET  | Press and hold for<br>5 seconds | Restore to factory default settings, and enter pairing mode.               |

### Compatible Batteries:

| Battery Type            | Battery Voltage | Work Temp. |
|-------------------------|-----------------|------------|
| AA LR6 alkaline battery | 1.5V            | 0°C-40°C   |

Note: Do NOT use rechargeable batteries or 1.2V AA batteries.

# **Install Your Device**

Follow the instructions below to install your Kasa Smart Thermostatic Radiator Valve.

## 01 / Check Compatibility

### 1. Check existing valve type

There are two types of valves: Thermostatic and Manual. Kasa Smart Thermostatic Radiator Valve is only compatible with the thermostatic valve.

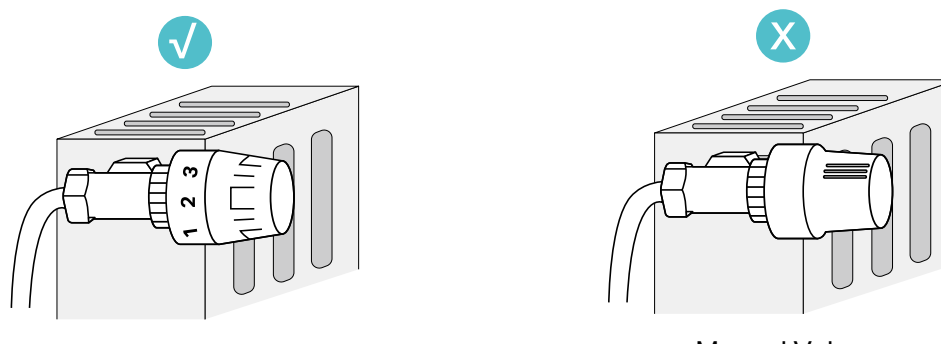

Thermostatic Valve

Manual Valve

Note: Manual valves are not compatible with Kasa Smart Thermostatic Radiator Valve, such as the ones in the following pictures.

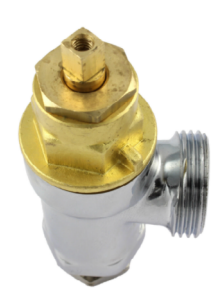

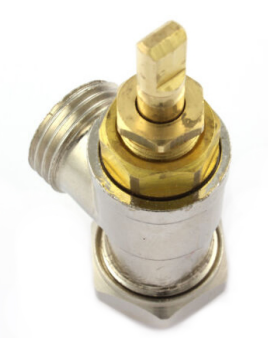

### 2. Check the connector type

If your connector is M30 x 1.5, you can screw the new valve onto the radiator directly.

If not, check whether one of the provided adapters fits the connector. If none of them fit your connector, please purchase a proper one yourself.

Check the valve's compatibility. For the comprehensive compatibility guide, visit https://www.tp-link.com/support/faq/4109/.

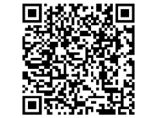

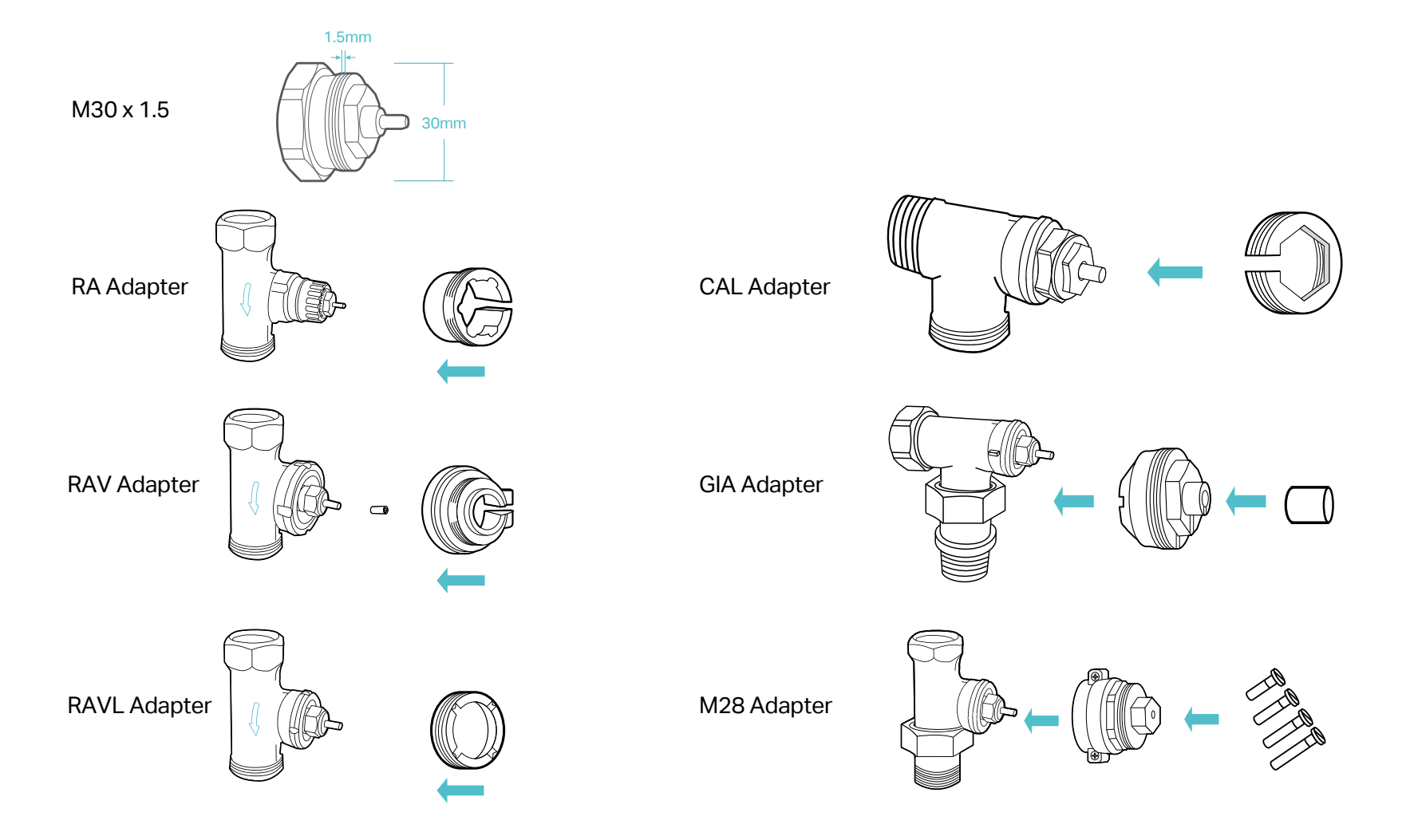

## 02 / Install Requirements

Read the following instructions first before installing the new valve:

- 1. Install the valve first before powering it up.
- 2. No need to shut off water before changing the radiator valve. Water will not leak.
- 3. Avoid installing the valve in the same room where you have installed the boiler thermostat.
- 4. Install the valve within range of your Kasa smart hub if you wish to control it using the Kasa Smart app.

## 03 / Install the Valve

1. Unscrew the existing valve.

2. Screw the new valve directly (for M30 x 1.5 connector) or after installing the proper adapter (for non-M30 x 1.5 connectors). The  $\blacktriangle$  at the bottom of the valve indicates the position of the display.

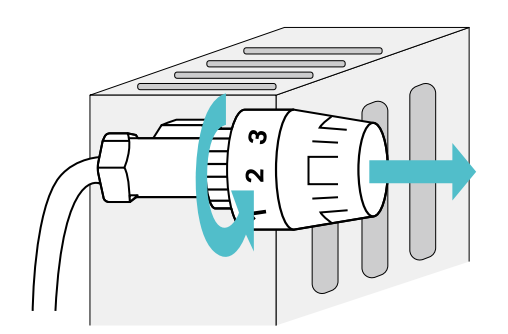

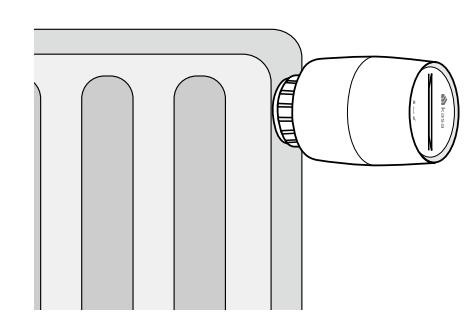

Horizontal Installation

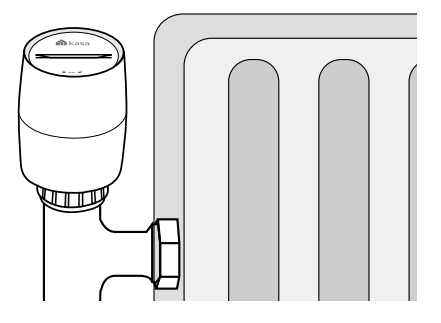

Vertical Installation

3. Remove the cover of the valve by rotating counterclockwise using the provided cover-opener.

4. Open the battery cover and insert two AA LR6 Alkaline batteries. Make sure the positive and negative terminals face the correct direction.

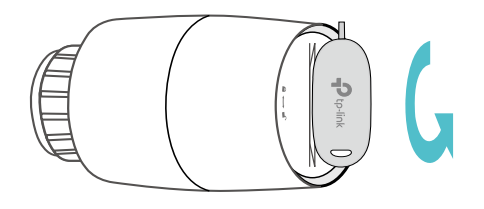

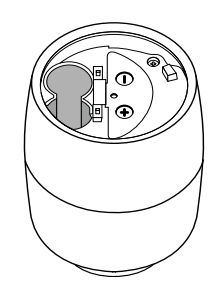

\*Do NOT use rechargeable batteries or 1.2V AA batteries.

Note: you can still adjust temperature manually without a hub. After inserting the batteries, the valve is ready to use. Rotate the valve to increase / decrease temperature.

# Set Up Your Kasa Devices

If you want to remotely control / manage the valve, you need to add a Kasa smart hub first.

### Step 1 Download Kasa Smart App

Set up a Kasa smart hub in the Kasa Smart app if you haven't already done so. You can get the Kasa Smart app from the App Store or Google Play.

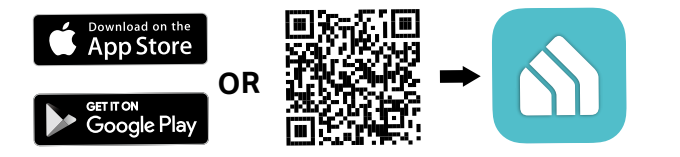

#### Step 2. Log In

Open the app, and log in with your TP-Link ID. If you don't have an account, create one first.

|                    | Log In | ×               |
|--------------------|--------|-----------------|
| TP-Link ID (Email) | com    |                 |
|                    |        |                 |
|                    |        | Hide            |
|                    |        | Forgot Password |
|                    |        |                 |
|                    |        |                 |
|                    |        |                 |
|                    |        |                 |
|                    |        |                 |
|                    |        |                 |
|                    |        |                 |
|                    |        |                 |

### Step 3. Add Your Hub First

Tap the button in the app and select your model. Follow app instructions to set up your hub.

| < Add De       | evice      | < Add a | Hub |
|----------------|------------|---------|-----|
| KASA           | Learn More | Hub     | >   |
| Doorbells      | >          |         |     |
| () Cameras     | >          |         |     |
| Smart Plugs    | >          |         |     |
| Smart Lights   | >          |         |     |
| Smart Switches | >          |         |     |
| Hubs           | >          |         |     |
|                |            |         |     |

#### Step 4. Add Your Smart Thermostats Radiator Valve

Tap the + button and select your model. Follow the app instructions to pair the valve and complete setup.

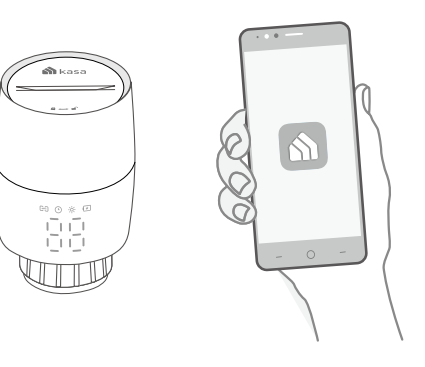

# Main Device Controls

After you successfully set up your smart thermostatic radiator valve, you will see the home page of the Kasa Smart app. Here you can view and manage all devices that you've added to Kasa. Tap a smart thermostatic radiator valve to control and manage it.

### **Home Page**

You can see all your Kasa devices listed in the Home page.

| My home     | ~                                      |             |                 | +       |
|-------------|----------------------------------------|-------------|-----------------|---------|
| HS220 Turr  | off at 16:36 >                         |             |                 |         |
|             |                                        |             |                 |         |
|             |                                        |             | ٩               |         |
| testtest    | done                                   | а           | Good<br>Morning | TV time |
| All Devices | Favorites                              | Garden      | opis            | 404 ≡   |
| HUBS AND    | ROUTERS                                |             |                 |         |
|             | KH100                                  |             |                 | 4       |
| THERMOST    | ATS                                    |             |                 |         |
|             | Smart Radi                             | ator Valv   | /e              |         |
|             | 沙 Sleep Mode                           | is on.      |                 |         |
| GROUPS      |                                        |             |                 |         |
|             | bulbs<br>Garden<br><u>A</u> II devices | not respond | ing             | N OFF   |
|             | Group 1                                |             |                 |         |
| Mome        | Cameras S                              | Smart Smart | Activity        | Me      |

### Turn on/off the smart thermostatic radiator valve

Turn on/off your smart thermostatic radiator valve quickly by tapping on the device list. You can also achieve it on the status page.

| My home     | ~                              |               |                 | +          |
|-------------|--------------------------------|---------------|-----------------|------------|
| HS220 Turn  | off at 16:36 >                 |               |                 |            |
|             |                                |               | Ż               |            |
| testtest    | done                           | а             | Good<br>Morning | TV time    |
| All Devices | Favorites                      | Garden        | opis            | 404 ☰      |
| HUBS AND I  | ROUTERS                        |               |                 |            |
|             | KH100                          |               |                 |            |
| THERMOST    | ATS                            |               |                 |            |
|             | Smart Radi                     | ator Valv     | e               | $\bigcirc$ |
| GROUPS      |                                |               |                 |            |
|             | bulbs<br>Garden<br>All devices | not respondi  |                 | N OFF      |
|             | Group 1                        |               |                 |            |
| Home        | Cameras S                      | <b>S</b> mart | Activity        | Me         |

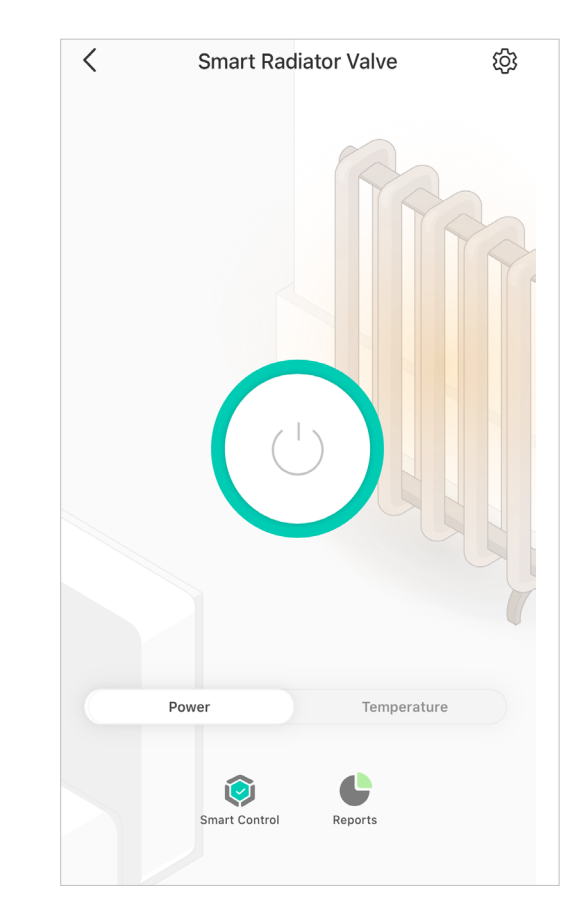

### **Increase/Decrease the heating temperature**

You can check the current temperature and increase/decrease the heating temperature by dragging the point or tap - and +.

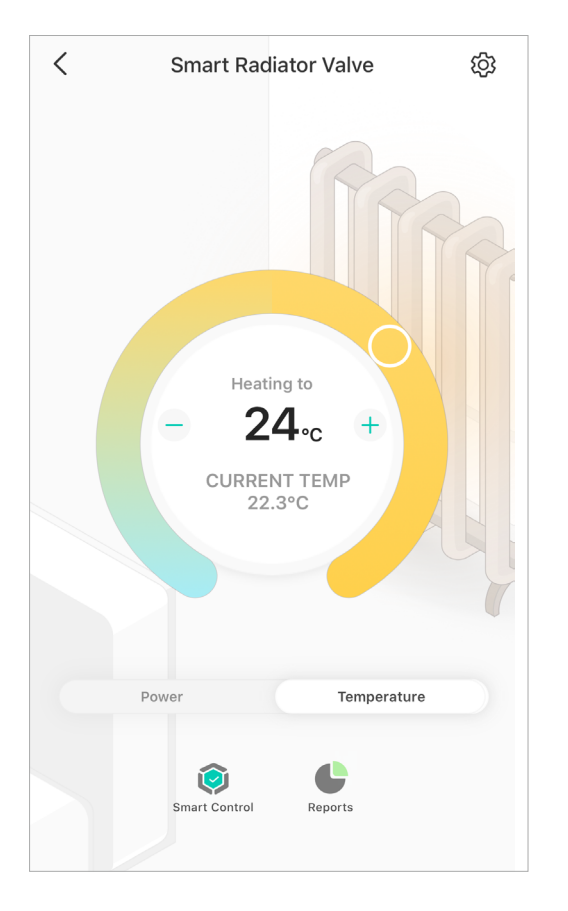

## **Smart Control**

By setting up your own set of rules, turn on/off your radiator valve automatically to control the heating temperature according to your daily routine.

1. Tap your smart thermostatic radiator in the Home page, and then Tap to set smart control rules.

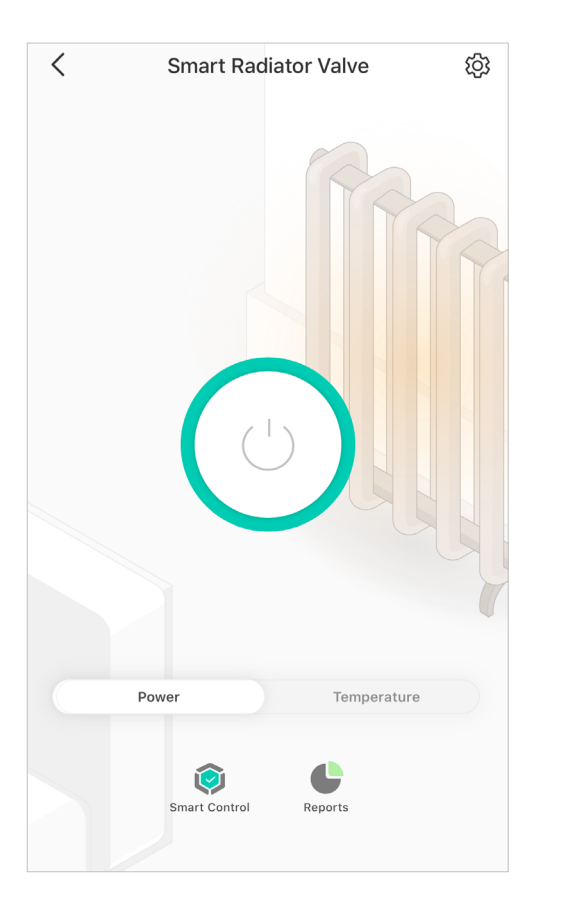

2. Turn on Smart Control and tap Schedule Days.

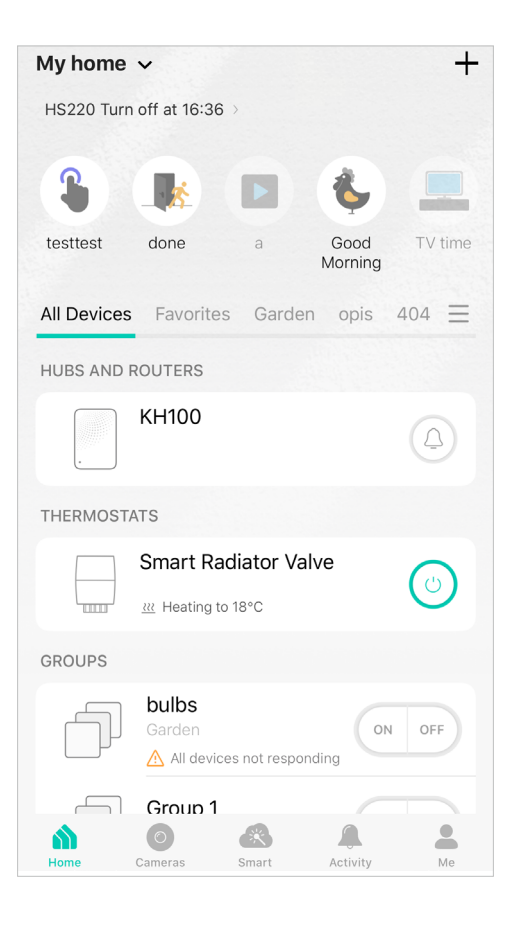

3. You can also choose day pattern for your smart control.

E.g. I want my smart thermostatic radiator valve to turn on and heat to the temperature of 25 °C between 7:00 AM to 20:30 PM every weekday and 10 °C for weekends. Here I should choose Mon - Fri, Sat, Sun.

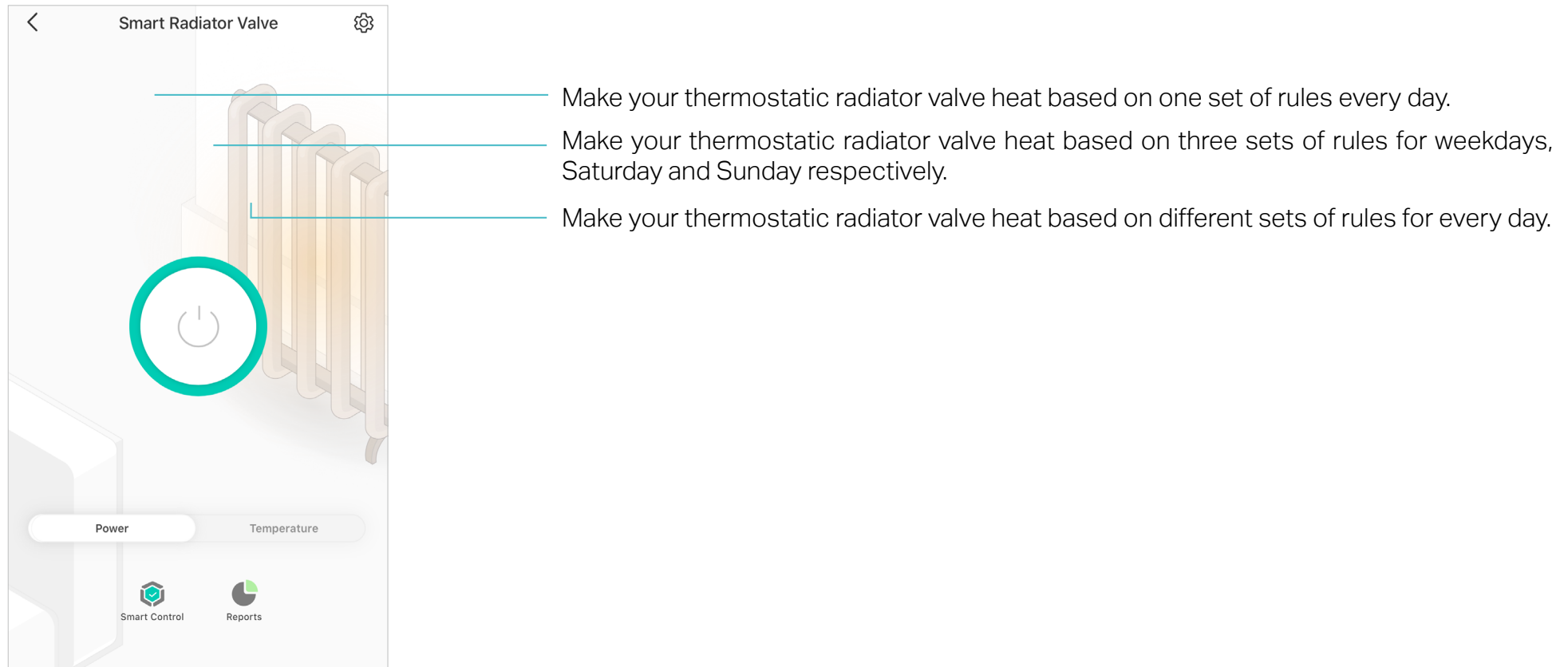

4. For the first set of schedule rules from Monday to Friday, tap Edit Rules and then ADD RULE to add an effective time for your Smart Control.

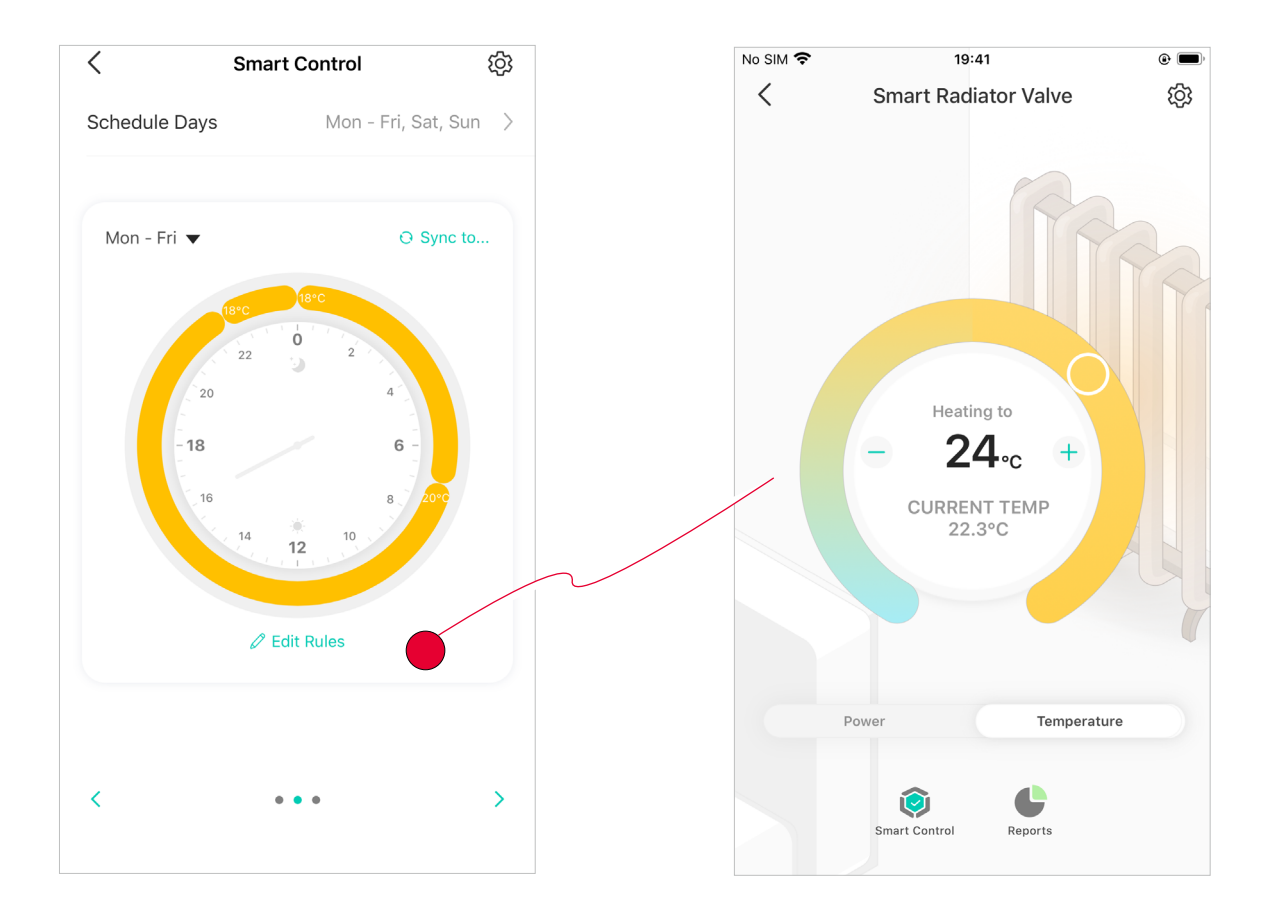

5. To adjust the time, you can drag the end points of the whole segment or simply roll down and set the time at the button of the page.

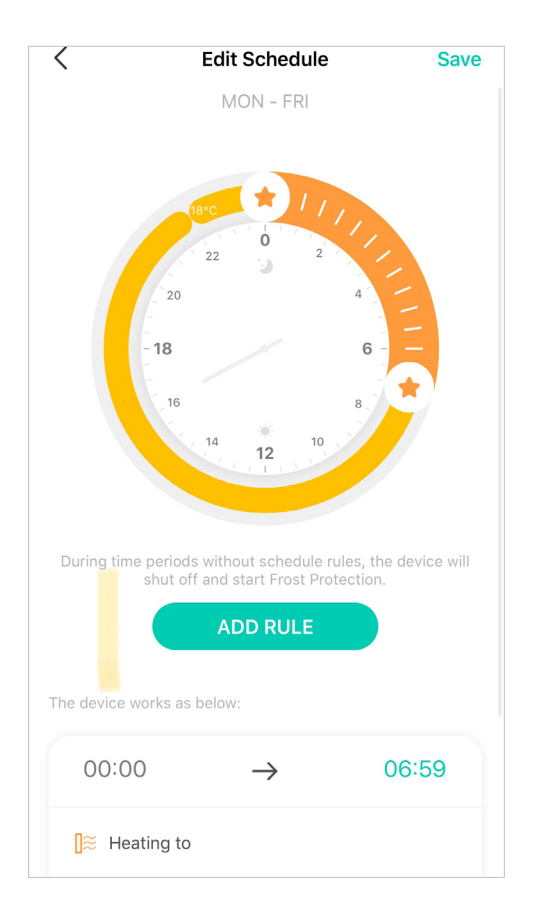

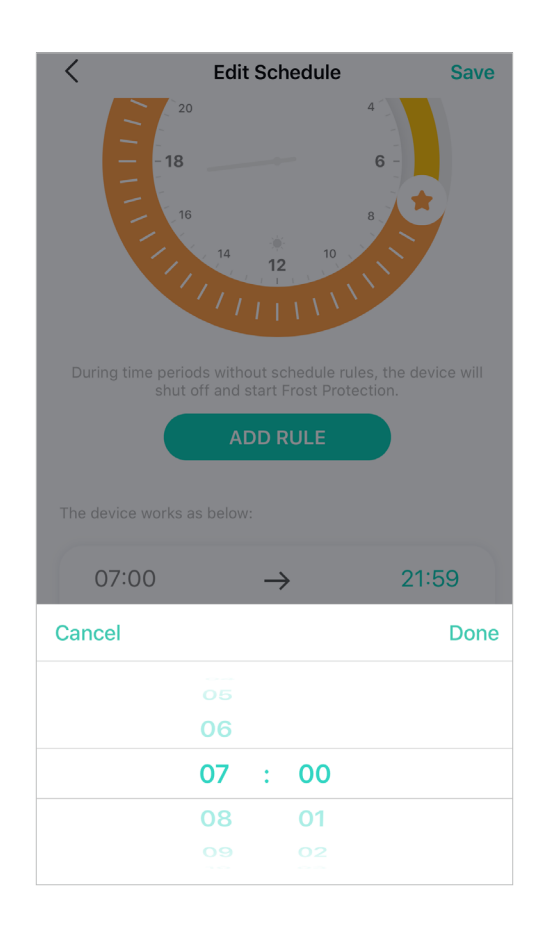

6. Set the heating temperature at the buttomnof the page.

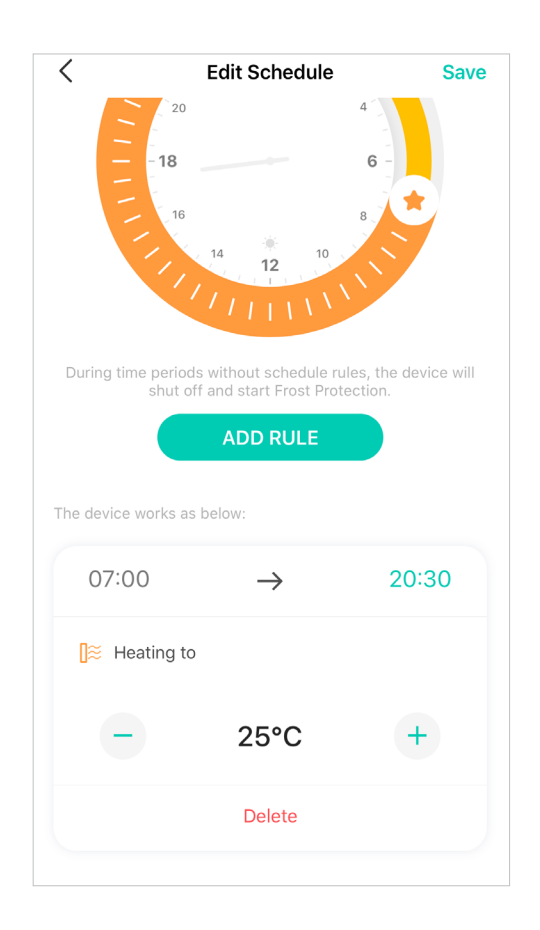

7. Tap Save and your smart thermostatic radiator valve will heat to  $25^{\circ}$ C from 7:00 am to 20:30 pm on weekdays.

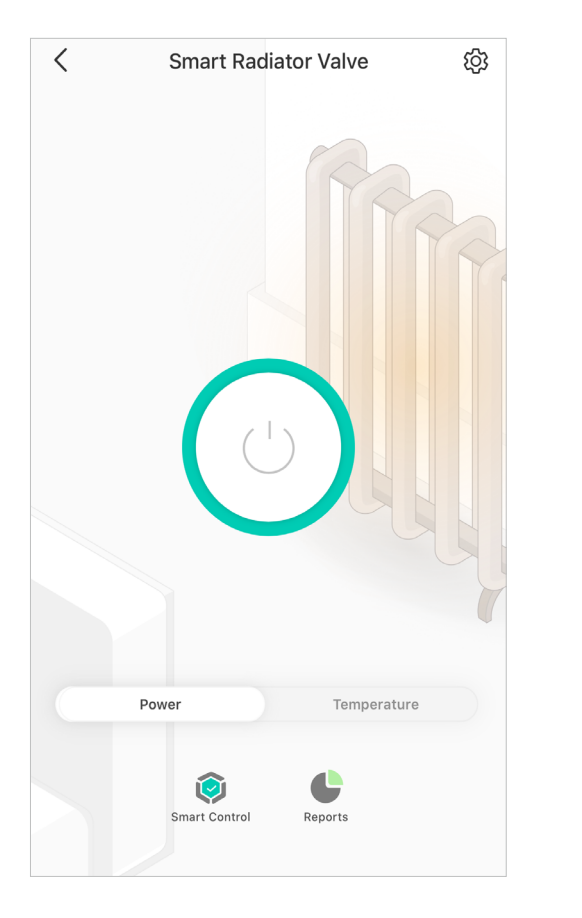

8. For second set of rules, swipe the page or tap  $\checkmark$  to switch to the schedule setting for Saturday and repeat step 4 to 7 to set schedule rules.

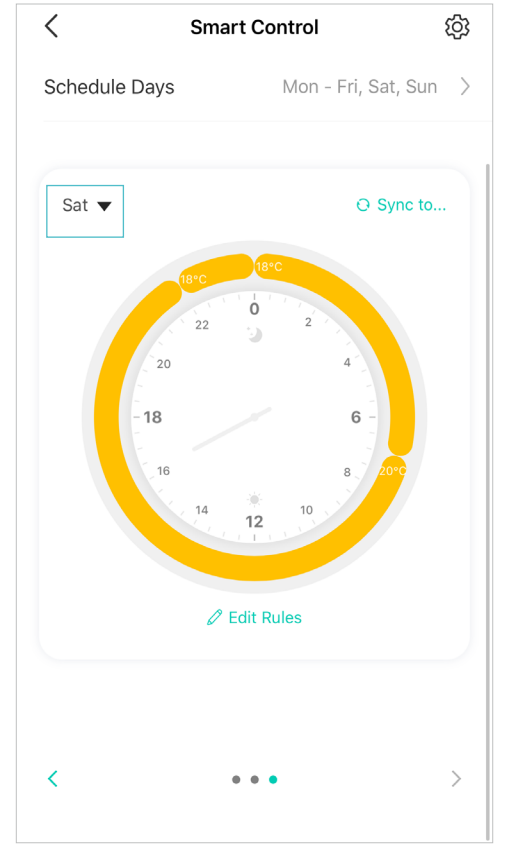

9. Repeat Step 4 to 8 to set schedule rules for Sunday.

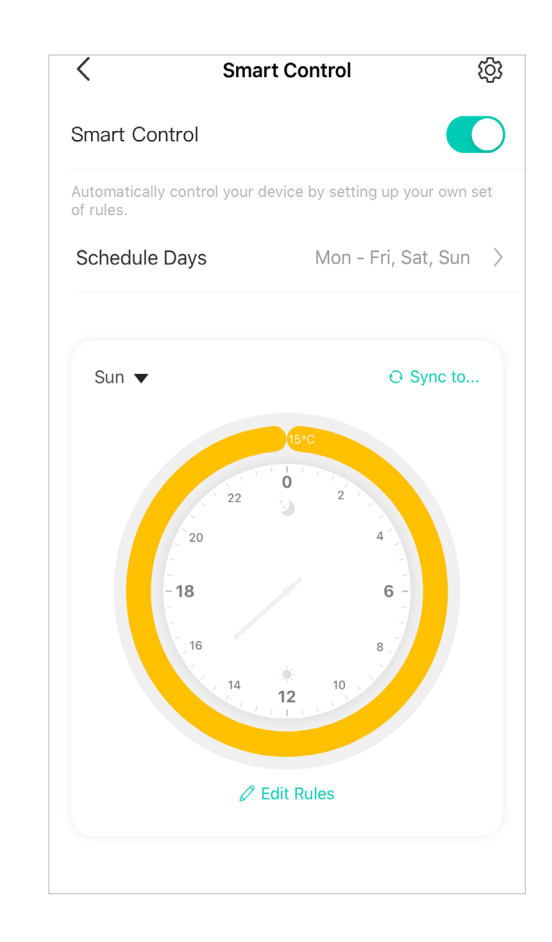

10. If you want to apply the just added rules to the other day, you can tap Sync to....

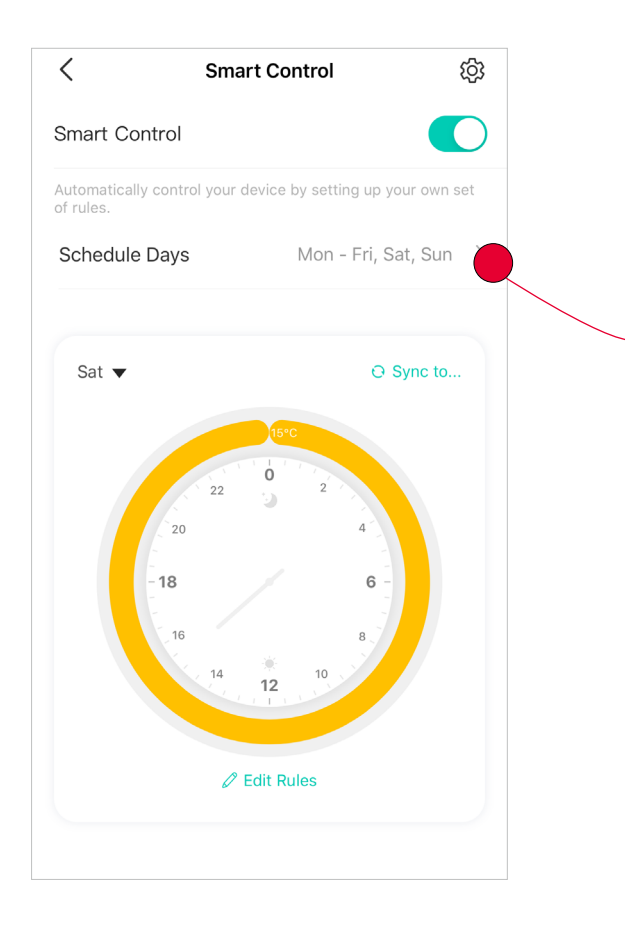

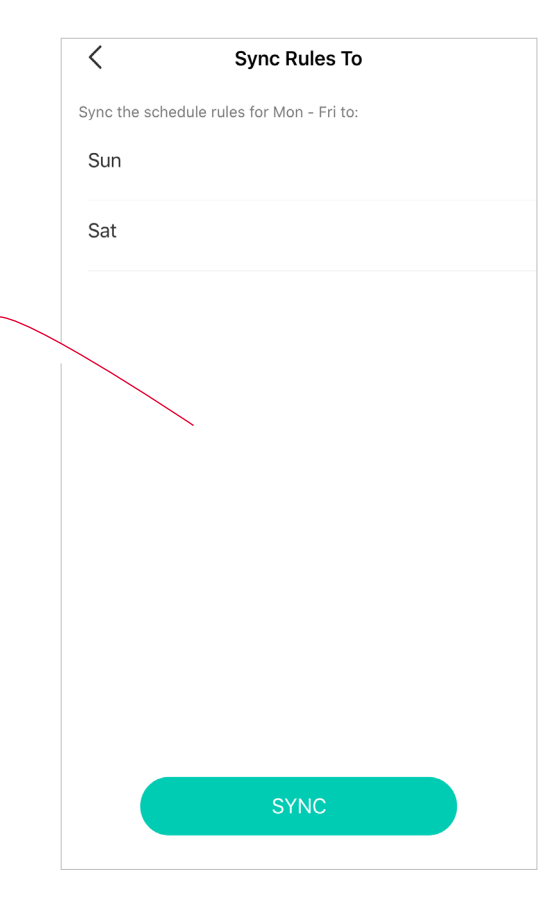

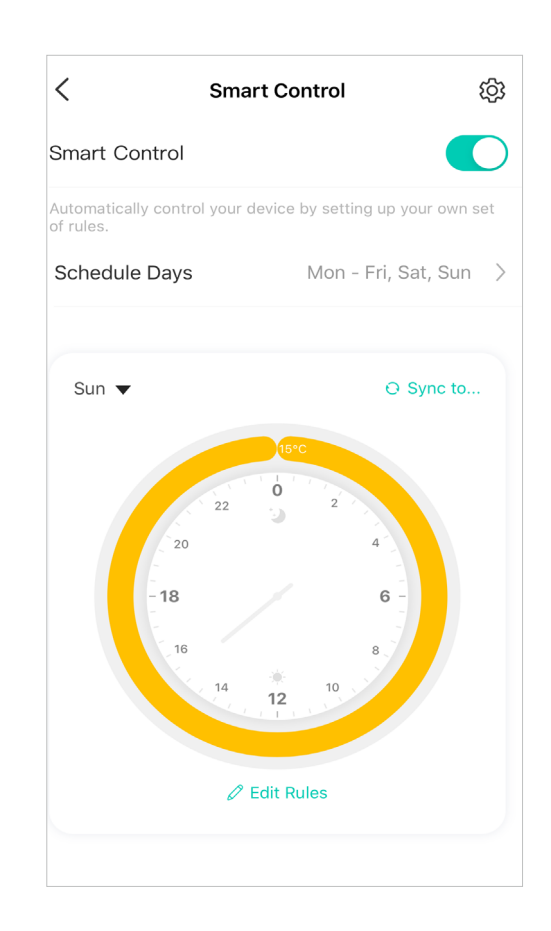

11. Choose the day you like and tap SYNC then the schedule rules can be sync to your chosen days.

#### 12. Delete Rules

Select the time period on the annulus and tap Delete at the button of the page.

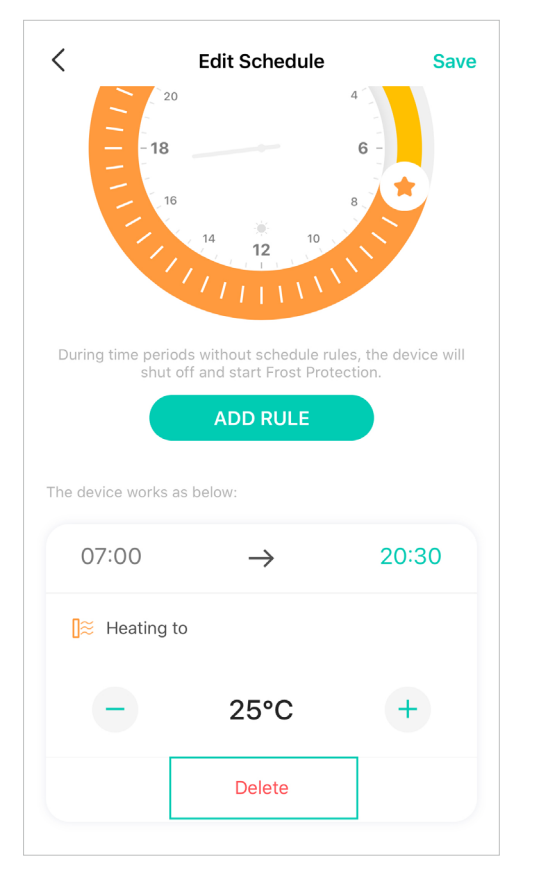

13. If you want your room temperature reach your set one at the start of your schedule period, you can enable Early Start. Tap and turn it on.

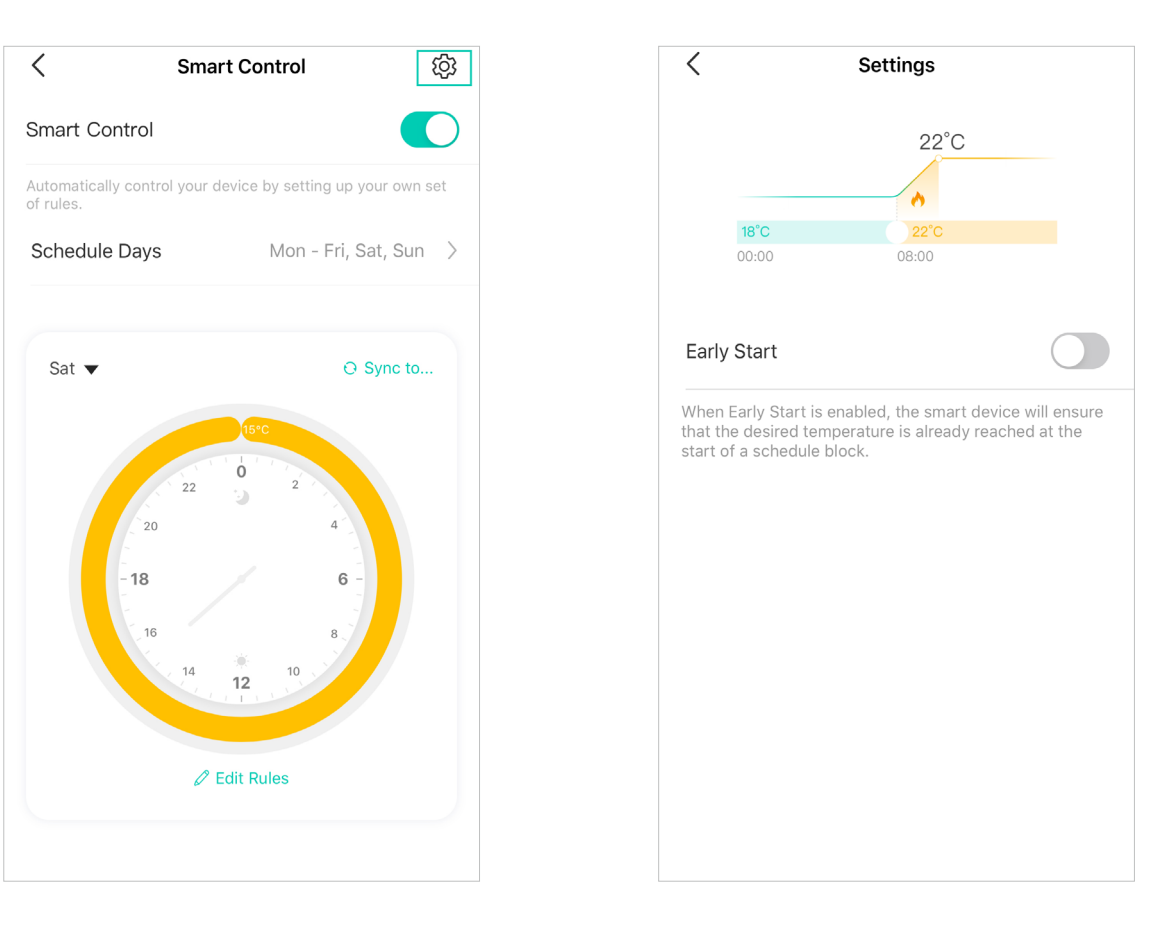

### **Reports**

In the Report page, you can check your heating and temperature history and device runtime.

1. Tap

In the Device page, you can see the statistic of the day.

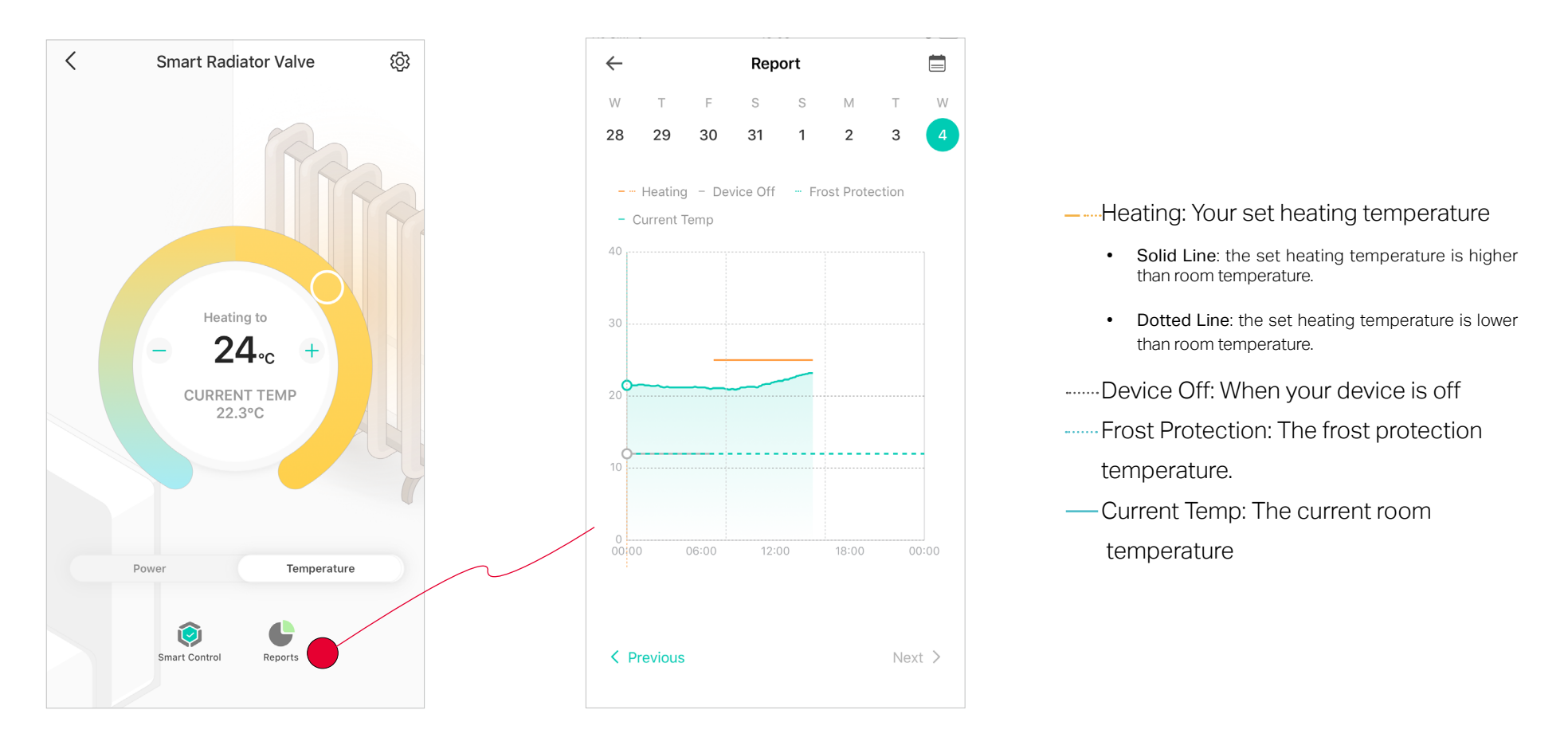

2. Tap the line on the chart, then you can check the current temperature and heating temperature.

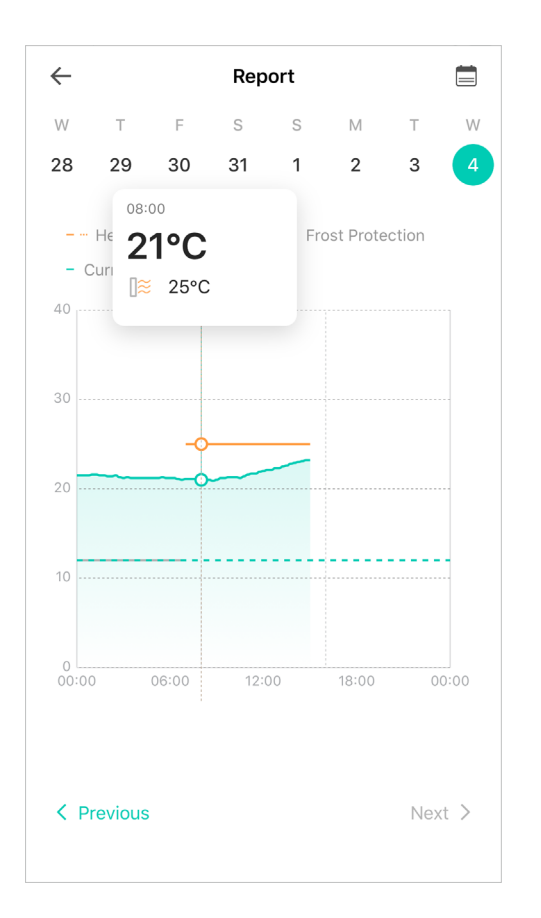

3. Tap Previous and Next or choose the date directly to shift to the day you want to check.

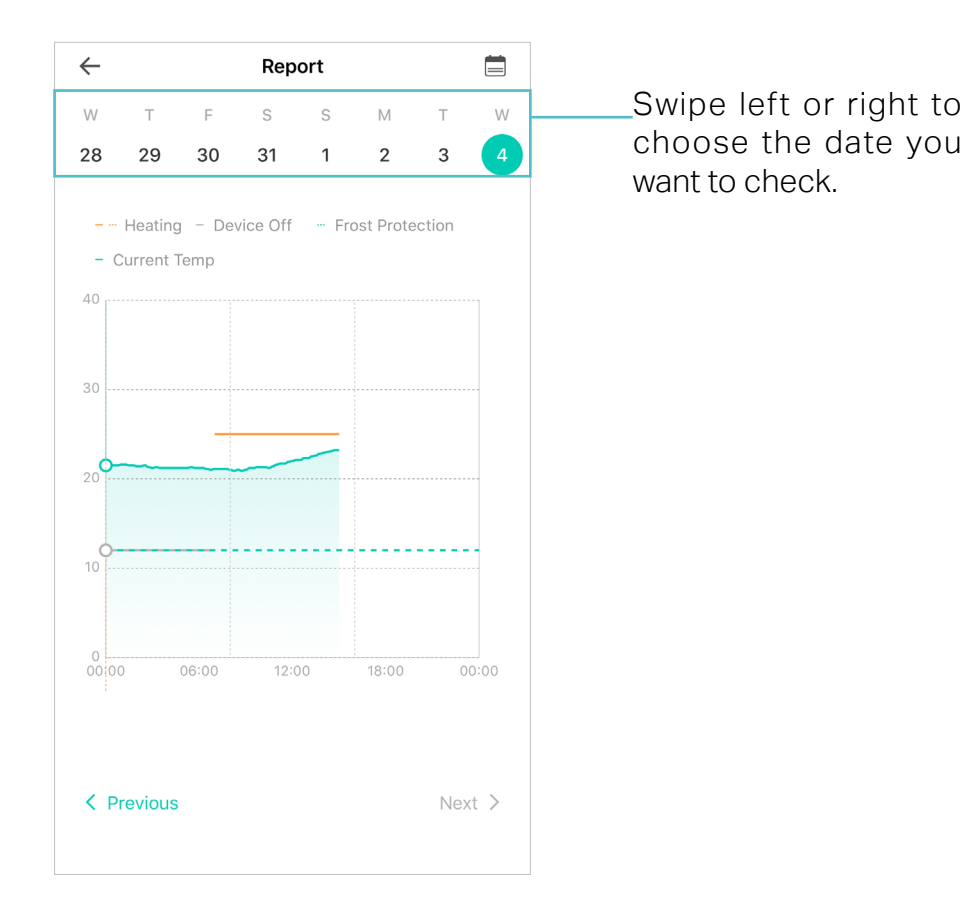

4. Tap to check the total heating time when the room temperature is lower than the set temperature, which is shown with yellow block. If you want more information, just tap the date to see more in the chart.

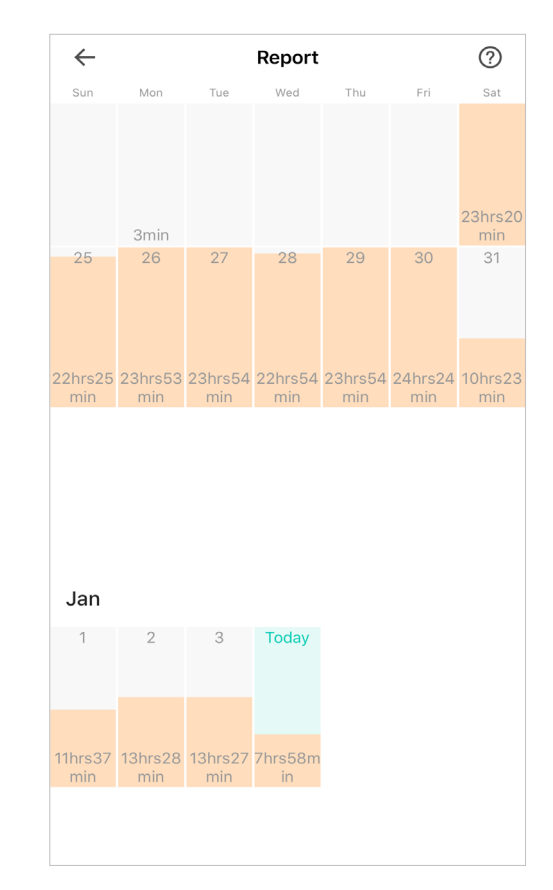

# Manage Device Settings

#### Change Device Icon

#### Tap 🏟 and then choose a Device Icon you like.

| < Name Your Device                                                                                                    | <                                | Device Settings | <          | (          | Customize Icon     |          |
|----------------------------------------------------------------------------------------------------|----------------------------------|-----------------|------------|------------|--------------------|----------|
|                                                                                                    | Device Icon                      |                 |            | Choose a   | n icon for your Sm | nart Hub |
| Smart Padiator Valva                                                                                                    | Device Name<br>Smart Radiator Va | alve            | $\searrow$ |            |                    |          |
|                                                                                                    | Location                         | >               |            |            |                    |          |
|                                                                                                    | Child Lock                       | Off >           |            |            |                    |          |
|                                                                                                    | Frost Protection                 | on 12°C >       |            |            |                    |          |
|                                                                                                    | Temperature (                    | Offset 0°C >    |            |            | 7                  | ~        |
| Save                                                                                                    | Night Mode                       | Off >           |            | 88         |                    |          |
| qwertyuiop                                                                                                    | Display Settin                   | gs Vertical >   |            |            |                    |          |
| asdfghjkl                                                                                                    | Calibration                      | >               |            |            |                    | $\Box$   |
|                                                                                                    | Sleep Mode                       | Off >           |            | ( <u> </u> |                    | •        |
| 123 Definition of the second second s |                                  | REMOVE DEVICE   |            |            |                    |          |
|                                                                                                    |                                  |                 |            |            |                    |          |

#### Change Device Name

Tap Device Name in Device Settings page to give your device a name.

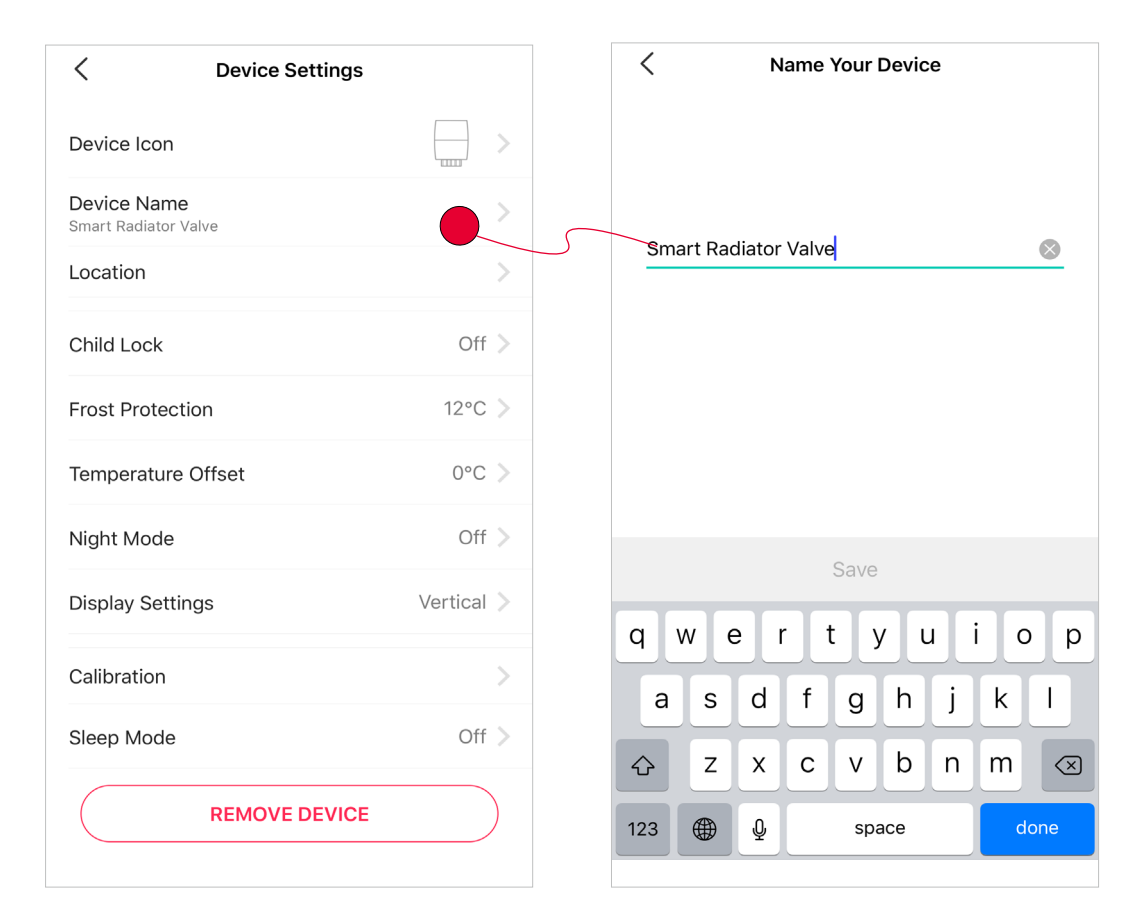

### Change Device Location

Tap Location in Device Settings page to change your device location.

| < Device Settings                   |            | <           | Location | Save       |
|-------------------------------------|------------|-------------|----------|------------|
| Device Icon                         | >          | Garden      |          | $\bigcirc$ |
| Device Name<br>Smart Radiator Valve | >          | opis        |          | $\bigcirc$ |
| Location                            |            | 404         |          | $\bigcirc$ |
| Child Lock                          | Off >      | Bedroom     |          | $\bigcirc$ |
| Frost Protection                    | 12°C 📏     | Study       |          | $\bigcirc$ |
| Temperature Offset                  | 0°C >      | Study       |          | $\bigcirc$ |
| Night Mode                          | Off >      | Bathroom    |          | $\bigcirc$ |
| Display Settings                    | Vertical > | Study 1     |          | $\bigcirc$ |
| Calibration                         | >          | Living Room |          | $\bigcirc$ |
| Sleep Mode                          | Off >      | Custom      |          | $\bigcirc$ |
| REMOVE DEVICE                       |            |             |          |            |

#### Child Lock

When enabled, the temperature can only be adjusted from the Kasa app or connected third-party services. Tap Child Lock then turn on/off Child Lock.

| < Device S                          | Settings   | < Child Lock                                                                                            |
|-------------------------------------|------------|----------------------------------------------------------------------------------------------------|
| Device Icon                         | >          | Child Lock                                                                                              |
| Device Name<br>Smart Radiator Valve | >          | When enabled, the temperature can only be adjusted from the Kasa app or connected third-party services. |
| Location                            | >          |                                                                                                    |
| Child Lock                          | Off        |                                                                                                    |
| Frost Protection                    | 12°C >     |                                                                                                    |
| Temperature Offset                  | 0°C >      |                                                                                                    |
| Night Mode                          | Off >      |                                                                                                    |
| Display Settings                    | Vertical 📏 |                                                                                                    |
| Calibration                         | >          |                                                                                                    |
| Sleep Mode                          | Off >      |                                                                                                    |
| REMOVE                              | DEVICE     |                                                                                                    |

#### **Frost Protection**

Frost Protection ensures that the internal temperature of your radiator does not drop below your set temperature, thus protecting your pipes from freezing.

Tap Frost Protection and then set Minimum Temperature.

| < Device Settings                   |            | <                                                            | Frost Protection                                                                                                    | Save                                          | <                                                                                   | Frost Protection                                                                                                    | Save                                  |
|-------------------------------------|------------|--------------------------------------------------------------|----------------------------------------------------------------------------------------------------|-----------------------------------------------|-------------------------------------------------------------------------------------|----------------------------------------------------------------------------------------------------|---------------------------------------|
| Device Icon                         |            | Minimum T<br>12°C                                            | lemperature                                                                                                    |                                               | Minimum Tempe                                                                       | erature                                                                                                    |                                       |
| Device Name<br>Smart Radiator Valve | >          | Frost Protec<br>your radiator<br>and protects<br>when you tu | tion ensures that the internal ter<br>r does not drop below your set<br>s your pipes from freezing. It wi<br>rn off the smart device. | emperature of<br>temperature,<br>Il be active | Frost Protection er<br>your radiator does<br>and protects your<br>when you turn off | nsures that the internal temp<br>not drop below your set ter<br>pipes from freezing. It will b<br>the smart device. | perature of<br>nperature,<br>e active |
| Location                            | >          | Note: Your p<br>as the temp                                  | pre-set minimum temperature is<br>erature of the room. It is the mir                                                                  | s not the same<br>nimum                       | Note: Your pre-set                                                                  | t minimum temperature is no<br>e of the room. It is the minim                                                       | ot the same                           |
| Child Lock                          | Off >      | temperature                                                  | for each smart device.                                                                                                    |                                               | temperature for ea                                                                  | ach smart device.                                                                                                   |                                       |
| Frost Protection                    | 12°C       |                                                              |                                                                                                    |                                               |                                                                                     |                                                                                                    |                                       |
| Temperature Offset                  | 0°C >      |                                                              |                                                                                                    |                                               |                                                                                     |                                                                                                    |                                       |
| Night Mode                          | Off >      |                                                              |                                                                                                    |                                               | Orment                                                                              |                                                                                                    | Deres                                 |
| Display Settings                    | Vertical > |                                                              |                                                                                                    |                                               | Cancel                                                                              |                                                                                                    | Done                                  |
| Calibration                         | >          |                                                              |                                                                                                    |                                               |                                                                                     | 10<br>11                                                                                                    |                                       |
| Sleep Mode                          | Off >      |                                                              |                                                                                                    |                                               |                                                                                     | 12 °C                                                                                                    |                                       |
| REMOVE DEVICE                       |            |                                                              |                                                                                                    |                                               |                                                                                     | 13<br>14                                                                                                    |                                       |

#### **Night Mode**

Tap Night Mode and turn it on to make your thermostatic radiator valve open and close less often to reduce the noise at night while still maintaining a proper temperature. Then tap Effective Time to set the time as your like.

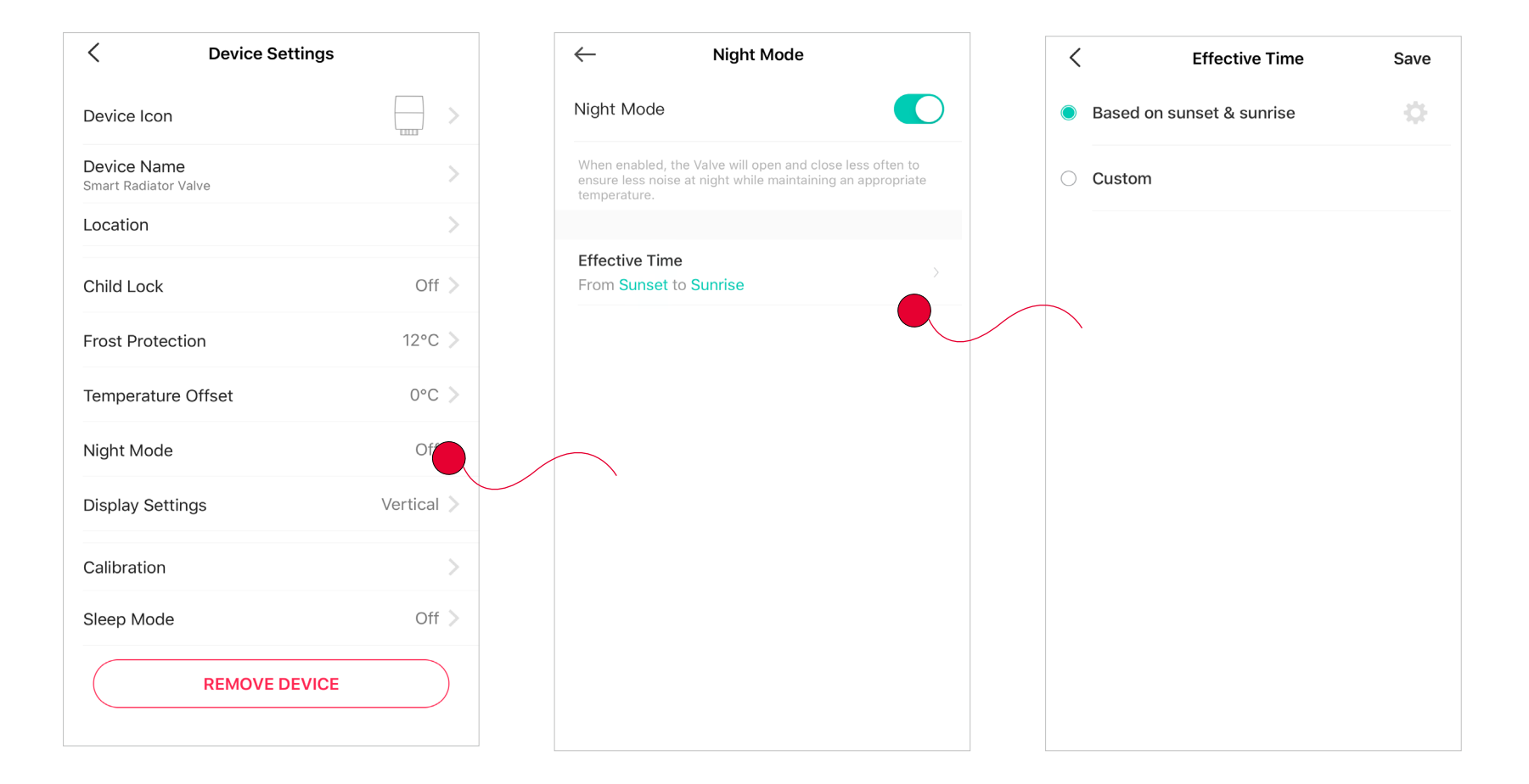

### **Display Settings**

Tap Display Setting and choose the installation orientation between Horizontal and Vertical. Your thermostatic radiator valve will adjust its display correspondingly.

| < Device Settings                   |          |
|-------------------------------------|----------|
| Device Icon                         | >        |
| Device Name<br>Smart Radiator Valve | >        |
| Location                            | >        |
| Child Lock                          | Off >    |
| Frost Protection                    | 12°C >   |
| Temperature Offset                  | 0°C >    |
| Night Mode                          | Off >    |
| Display Settings                    | Vertical |
| Calibration                         | >        |
| Sleep Mode                          | Off >    |
| REMOVE DEVICE                       |          |

#### Calibration

It is recommended to calibrate your thermostatic radiator valve to determine the Open and Closed positions.

Note: During calibration, you cannot turn off the smart device or adjust the temperature.

| < Device Settings                   |            | < Calibration                                                                                                    |
|-------------------------------------|------------|----------------------------------------------------------------------------------------------------|
| Device Icon                         |            | Please do the following :<br>• The smart device needs to be calibrated to determine                                                                 |
| Device Name<br>Smart Radiator Valve | >          | <ul> <li>the Open and Closed positions.</li> <li>During calibration, you cannot turn off the smart<br/>device or adjust the temperature.</li> </ul> |
| Location                            | >          |                                                                                                    |
| Child Lock                          | Off >      |                                                                                                    |
| Frost Protection                    | 12°C >     |                                                                                                    |
| Temperature Offset                  | 0°C >      |                                                                                                    |
| Night Mode                          | Off >      |                                                                                                    |
| Display Settings                    | Vertical 📏 |                                                                                                    |
| Calibration                         |            |                                                                                                    |
| Sleep Mode                          | Off >      |                                                                                                    |
| REMOVE DEVICE                       |            | CALIBRATE                                                                                                    |

#### **Sleep Mode**

Tap Sleep Mode and configure its setting to save the battery power of your thermostat. When enabled, you will not be able to check or adjust the temperature.

Fully Closed: The valve will be fully closed. Fully Open: The valve will be fully open.

| <                                | Device Settings |            |  |
|----------------------------------|-----------------|------------|--|
| Device Icon                      |                 | >          |  |
| Device Name<br>Smart Radiator Va | alve            | >          |  |
| Location                         |                 | >          |  |
| Child Lock                       |                 | Off >      |  |
| Frost Protecti                   | on              | 12°C >     |  |
| Temperature                      | Offset          | 0°C >      |  |
| Night Mode                       |                 | Off >      |  |
| Display Settin                   | gs              | Vertical 📏 |  |
| Calibration                      |                 | >          |  |
| Sleep Mode                       |                 | Off        |  |
|                                  | REMOVE DEVICE   |            |  |

| Valve Fully Closed Fully Open Fully Closed: The valve will be closed. Water cannot enter your radiator. In extremely cold temperatures, the water in your pipes may freeze, causing the pipes to burst. Fully Open: The valve will be fully open. | When enabled, the smart device wi<br>mode. You will not be able to check<br>temperature.                                                                      | ll enter power saving<br>or adjust the                                       |
|----------------------------------------------------------------------------------------------------|----------------------------------------------------------------------------------------------------|------------------------------------------------------------------------------|
| Fully Closed Fully Open Fully Closed: The valve will be closed. Water cannot enter your radiator. In extremely cold temperatures, the water in your pipes may freeze, causing the pipes to burst. Fully Open: The valve will be fully open.       | Valve                                                                                                    |                                                                              |
| Fully Open<br>Fully Closed: The valve will be closed. Water cannot enter<br>your radiator. In extremely cold temperatures, the water in<br>your pipes may freeze, causing the pipes to burst.<br>Fully Open: The valve will be fully open.        | Fully Closed                                                                                                    |                                                                              |
| Fully Closed: The valve will be closed. Water cannot enter<br>your radiator. In extremely cold temperatures, the water in<br>your pipes may freeze, causing the pipes to burst.<br>Fully Open: The valve will be fully open.                      | Fully Open                                                                                                    | ~                                                                            |
|                                                                                                    | Fully Closed: The valve will be close<br>your radiator. In extremely cold tem<br>your pipes may freeze, causing the<br>Fully Open: The valve will be fully op | ed. Water cannot enter<br>peratures, the water in<br>pipes to burst.<br>pen. |

#### **Remove Device.**

Tap your REMOVE DEVICE at the button to delete your device.

| <                                | Device Settings |            |
|----------------------------------|-----------------|------------|
| Device Icon                      |                 | >          |
| Device Name<br>Smart Radiator Va | alve            | >          |
| Location                         |                 | >          |
| Child Lock                       |                 | Off >      |
| Frost Protecti                   | on              | 12°C >     |
| Temperature                      | Offset          | 0°C >      |
| Night Mode                       |                 | Off >      |
| Display Settin                   | gs              | Vertical 📏 |
| Calibration                      |                 | >          |
| Sleep Mode                       |                 | Off >      |
|                                  | REMOVE DEVICE   |            |

# How to Make Your Device More Secure

### How to securely set up your device?

- Connect your device to a Wi-Fi network with WPA2 or higher encryption as well as with a strong password during setup.
- Please allow firmware updates notifications and update the firmware of your KE100 and KH100 to the latest version for optimal performance.

### How to check whether your device is securely set up?

- Check whether the encryption of your Wi-Fi network is WPA2 or higher.
- Check whether you have enabled Auto Update which automatically updates your device firmware when a new firmware version is available.
- Check whether your device firmware is up to date on the Device Settings page.

# Authentication

**CE Mark Warning** 

# CE

This is a class B product. In a domestic environment, this product may cause radio interference, in which case the user may be required to take adequate measures.

### **OPERATING FREQUENCY(the maximum transmitted power)**

2400 MHz -2483.5 MHz(20dBm)

863.35/864.35/868.35MHz(25mW e.r.p)

### EU declaration of conformity

TP-Link hereby declares that the device is in compliance with the essential requirements and other relevant provisions of directives 2014/53/EU, 2009/125/EC, 2011/65/EU and (EU)2015/863.

The original EU declaration of conformity may be found at https://www.tp-link.com/en/ce

### **RF Exposure Information**

This device meets the EU requirements (2014/53/EU Article 3.1a) on the limitation of exposure of the general public to electromagnetic fields by way of health protection.

The device complies with RF specifications when the device used at 20 cm from your body.

**UKCA Mark** 

UK CA

### UK declaration of conformity

TP-Link hereby declares that the device is in compliance with the essential requirements and other relevant provisions of the Radio Equipment Regulations 2017.

The original UK declaration of conformity may be found at https://www.tp-link.com/support/ukca

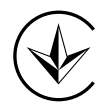

Продукт сертифіковано згідно с правилами системи УкрСЕПРО на відповідність вимогам нормативних документів та вимогам, що передбачені чинними законодавчими актами України.

# EHC

### **Safety Information**

- Do not attempt to disassemble, repair, or modify the device.
- Do not use the device where wireless devices are not allowed.
- Keep the device away from water, fire, humidity or hot environments.
- The socket-outlet shall be installed near the equipment and shall be easily accessible.

Please read and follow the above safety information when operating the device. We cannot guarantee that no accidents or damage will occur due to improper use of the device. Please use this product with care and operate at your own risk.

### CAUTION!

Avoid replacement of a battery with an incorrect type that can defeat a safeguard. Avoid disposal of a battery into fire or a hot oven, or mechanically crushing or cutting of a battery, that can result in an explosion. Do not leave a battery in an extremely high temperature surrounding environment that can result in an explosion or the leakage of flammable liquid or gas; Do not leave a battery subjected to extremely low air pressure that may result in an explosion or the leakage of flammable liquid or gas.

### Explanation of the symbols on the product label

| Symbol    | Explanation                                                                                                    |
|-----------|----------------------------------------------------------------------------------------------------|
| $\square$ | Indoor use only                                                                                                    |
| $\sim$    | AC voltage                                                                                                    |
|           | DC voltage                                                                                                    |
|           | RECYCLING<br>This product bears the selective sorting symbol for Waste electrical and electronic equipment (WEEE). This means that this product must be handled pursuant to<br>European directive 2012/19/EU in order to be recycled or dismantled to minimize its impact on the environment.<br>User has the choice to give his product to a competent recycling organization or to the retailer when he buys a new electrical or electronic equipment. |
|           | Class II equipment                                                                                                    |
|           | Caution, risk of electric shock                                                                                                    |
|           | Fuse is used in neutral N                                                                                                    |
| Ţ         | Caution                                                                                                    |
| Ĩ         | Operator's manual                                                                                                    |